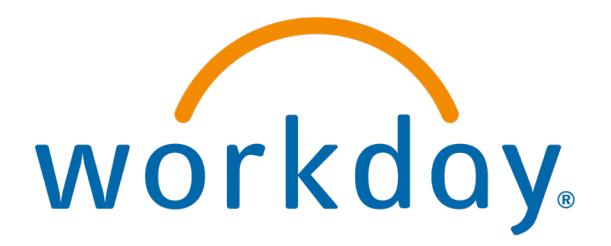

# Job Change

**Action: System Admins** 

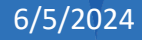

### Go to Job Change under Actions

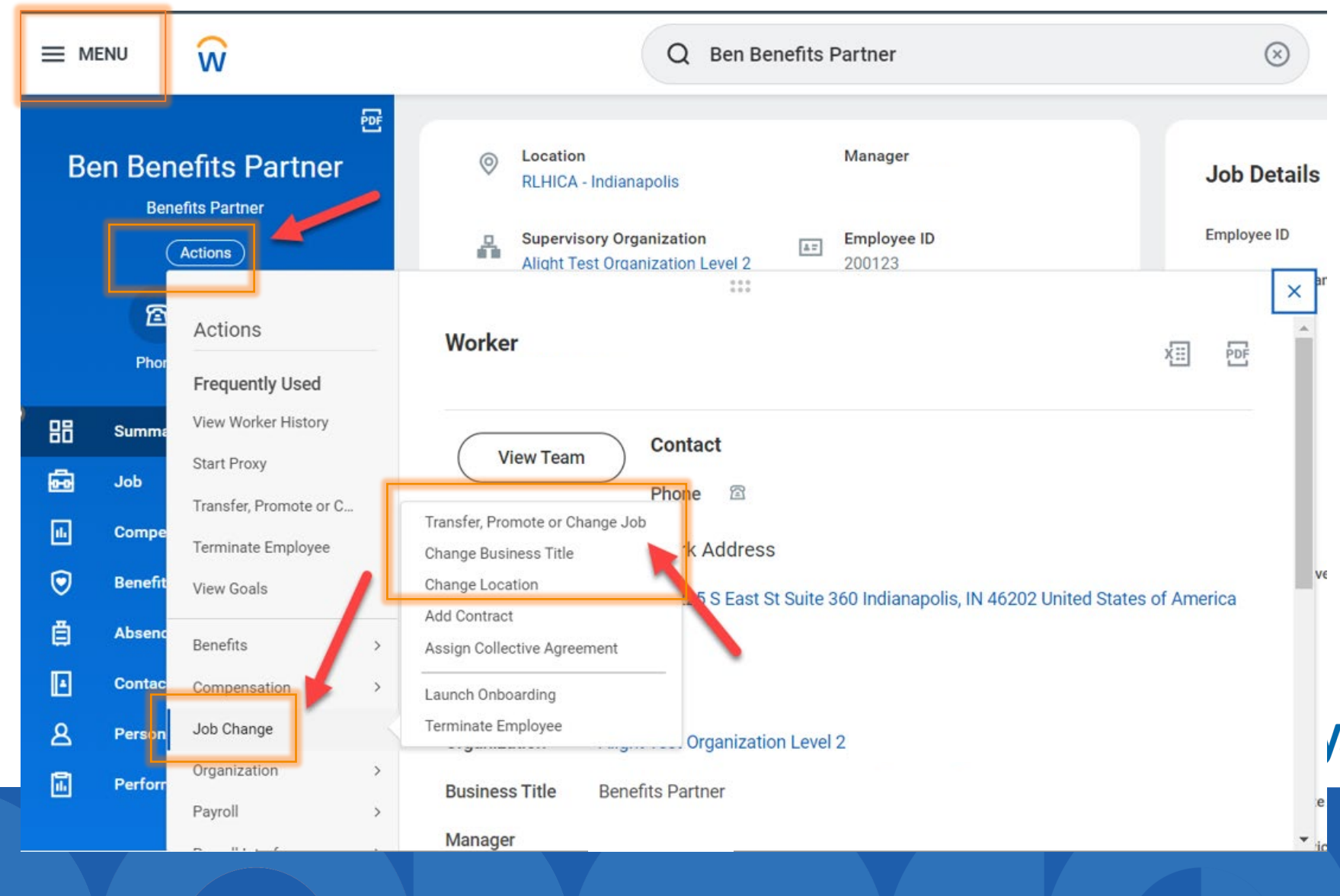

## Edit details by clicking edit pencil

| Start                                                                                    |      |
|------------------------------------------------------------------------------------------|------|
| Start Details                                                                            |      |
| When do you want this change to take effect? * <ul> <li>01/29/2024 added</li> </ul>      | Edit |
| Why are you making this change? * (empty)                                                |      |
| Who will be the manager after this change?                                               |      |
| Which team will this person be on after this change?<br>Alight Test Organization Level 2 |      |
| Where will this person be located after this change? * $^{\odot}$ RLHICA - Indianapolis  |      |
| <ul><li>Do you want to use the next pay period?</li><li>Yes added</li></ul>              |      |

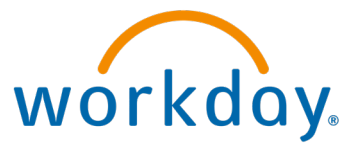

#### Add details for \* items

|              | Start Details                                                     |      |         |
|--------------|-------------------------------------------------------------------|------|---------|
|              | When do you want this change to take effect? *                    | \$ ~ |         |
|              | Why are you making this change? *                                 |      |         |
|              | Search :=                                                         |      |         |
|              | Data Changes                                                      |      |         |
|              | Lateral Move                                                      |      |         |
|              | Pay Change Reason                                                 |      |         |
|              | Promotion >                                                       |      |         |
|              | Status Change >                                                   |      |         |
|              | Transfer > Where will this person be located after this change? * |      |         |
|              | × RLHICA - Indianapolis … 🗄                                       |      |         |
|              | Do you want to use the next pay period?                           |      |         |
|              |                                                                   |      |         |
| Start Cancel |                                                                   |      | workday |
|              |                                                                   |      |         |
| 6/5/2024     |                                                                   |      | 4       |

### Add details

| Change Job   |                                                                                                  |   |         |
|--------------|--------------------------------------------------------------------------------------------------|---|---------|
|              | Start                                                                                            |   |         |
|              | Start Details                                                                                    |   |         |
|              | When do you want this change to take effect? * <ul> <li>01/29/2024 added</li> </ul>              | Ø |         |
|              | Why are you making this change? * <ul> <li>General Increase added</li> </ul>                     |   |         |
|              | Who will be the manager after this change?<br>Molly Manager                                      |   |         |
|              | Which team will this person be on after this change?<br>Alight Test Organization Level 2         |   |         |
|              | Where will this person be located after this change? * <ul> <li>RLHICA - Indianapolis</li> </ul> |   |         |
| 1            | Do you want to use the next pay period?<br>• Yes added                                           |   |         |
|              |                                                                                                  |   |         |
| Start Cancel |                                                                                                  | V | vorkday |

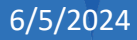

### Add details

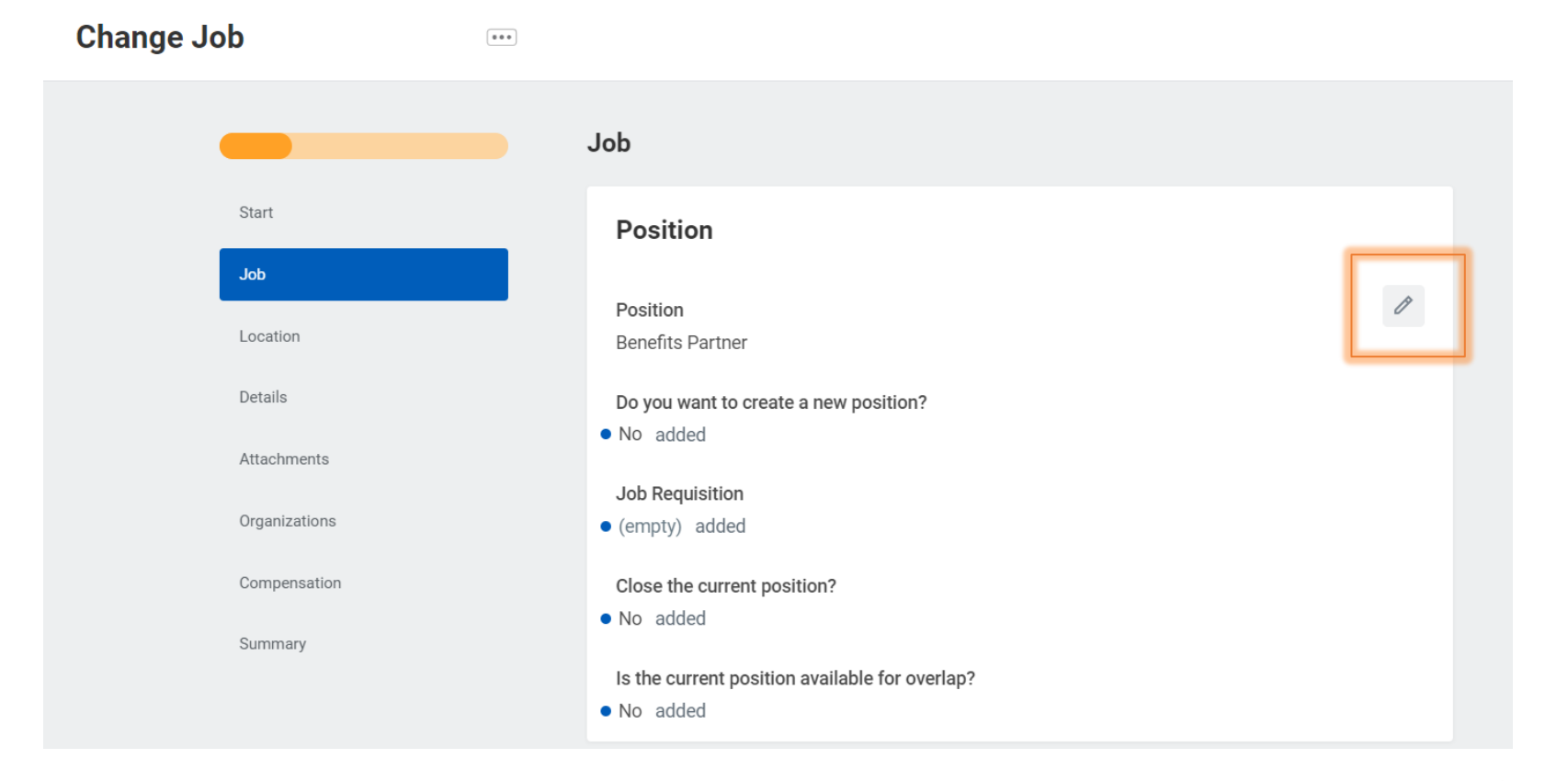

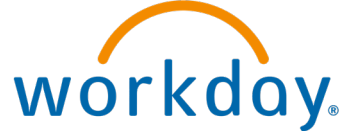

### Edit Job Profile and Business Title

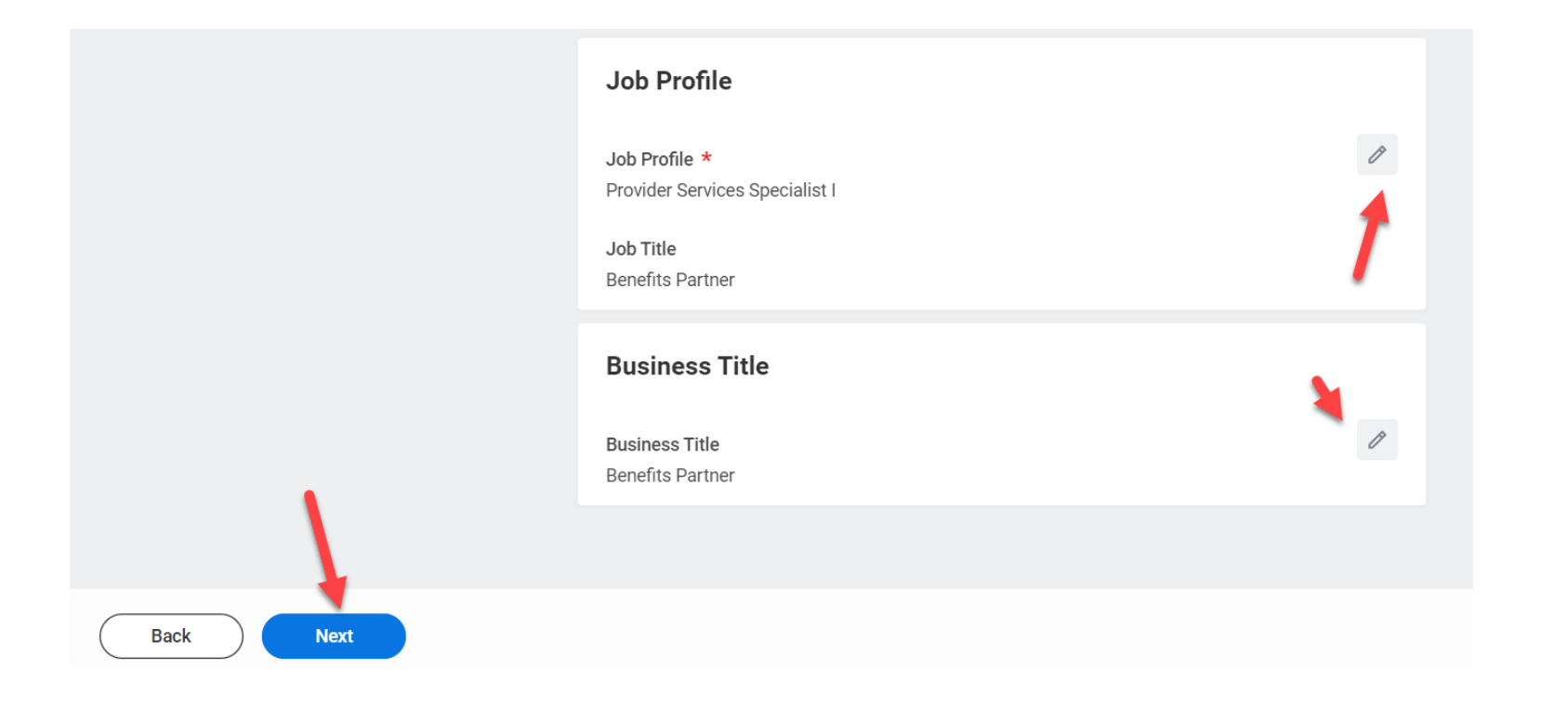

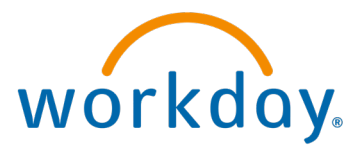

#### **Update Location**

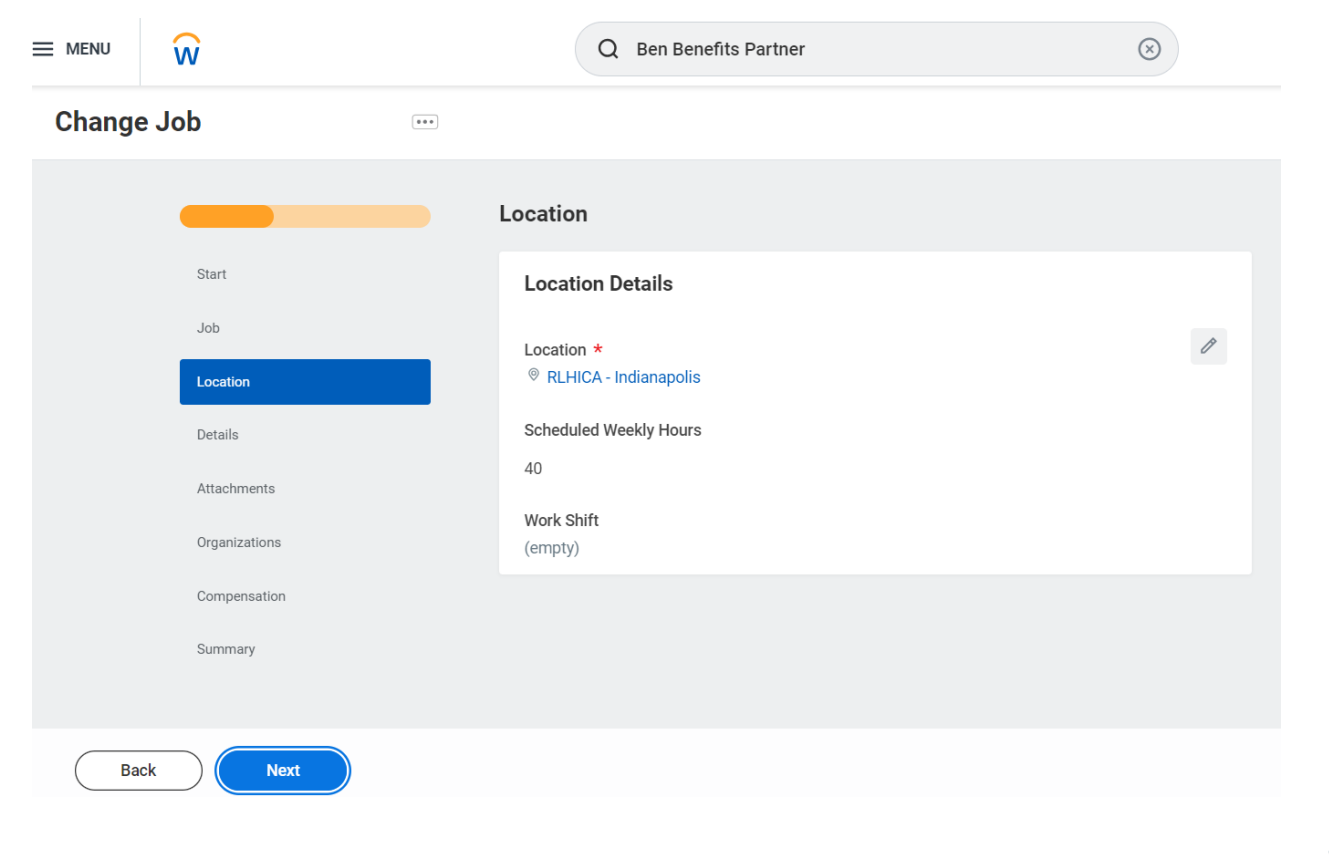

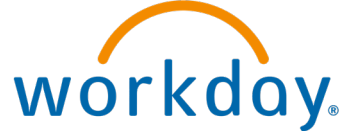

#### **Update Details**

| ≡ menu | ŵ                          | Q Ben Benefits Partner                    | $\otimes$ |
|--------|----------------------------|-------------------------------------------|-----------|
| Change | Job Ben Benefits Partner 🚥 |                                           |           |
|        |                            | Details                                   |           |
|        | Start                      | Job Classifications                       |           |
|        | Job                        | Additional Job Classifications<br>(empty) | Ø         |
|        | Details                    | Administrative                            |           |
|        | Attachments                | Employee Type *                           | Ø         |
|        | Organizations              | Regular<br>Time Type *                    |           |
|        | Summary                    | Full time Pay Rate Type Salary            |           |
| Bac    | k Next                     | Location Weekly Hours                     |           |

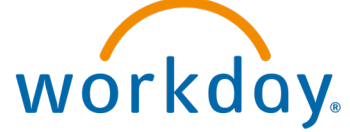

### Add Attachments (if needed)

|        | ŵ                          | Q Ben Benefits Partner | $\otimes$ |
|--------|----------------------------|------------------------|-----------|
| Change | e Job Ben Benefits Partner | ***                    |           |
|        |                            | Attachments            |           |
|        | Start                      | Documents              |           |
|        | Job                        | Add                    |           |
|        | Location                   |                        |           |
|        | Details                    | Employee               |           |
|        | Attachments                | documents              |           |
|        | Organizations              | should be              |           |
|        | Compensation               | Alchemy.               |           |
|        | Summary                    |                        |           |
|        |                            |                        |           |
| Ва     |                            |                        | WO        |
|        |                            |                        |           |

### **Update Organizations**

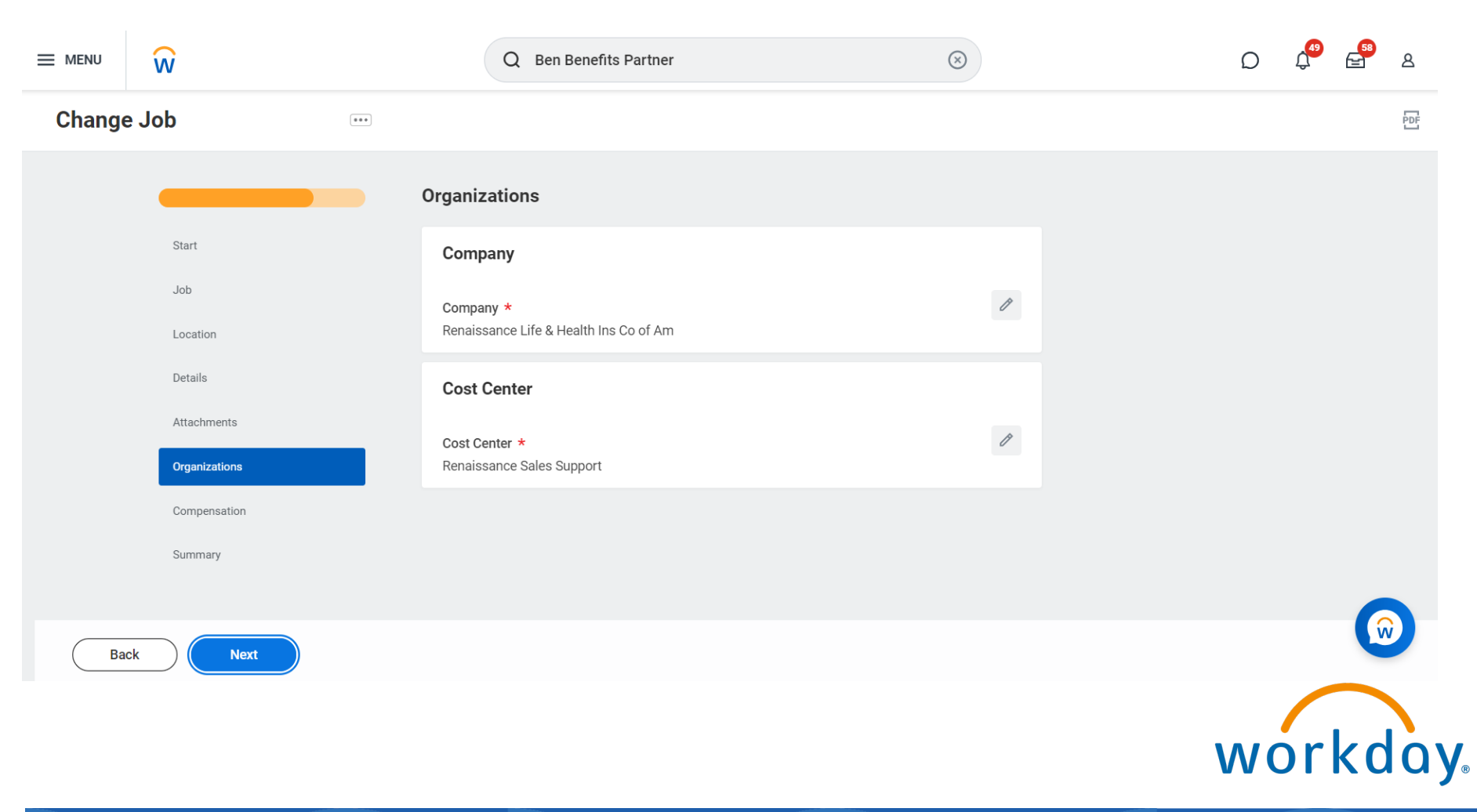

### **Update Compensation**

|        | Ŵ                                   | Q Ben Benefits Partner                                             | $\otimes$ | D 4 <sup>60</sup> 🖻 A 🕯                                                                                                    |
|--------|-------------------------------------|--------------------------------------------------------------------|-----------|----------------------------------------------------------------------------------------------------|
| Change | <b>Job</b> Ben Benefits Partner ••• |                                                                    |           | 101                                                                                                    |
|        |                                     | Compensation                                                       |           |                                                                                                    |
|        | Start                               | Employee Visibility Date                                           |           |                                                                                                    |
|        | Job                                 | Employee Visibility Date                                           | Ø         |                                                                                                    |
|        | Location                            |                                                                    |           |                                                                                                    |
|        | Details                             | Total Base Pay                                                     |           |                                                                                                    |
|        | Attachments Organizations           | Total Base Pay <ul> <li>(empty) was 5,150.00 USD Annual</li> </ul> |           |                                                                                                    |
|        | Compensation                        | Compa-Ratio                                                        |           |                                                                                                    |
|        | Summary                             | Position in Range<br>0.00%                                         |           |                                                                                                    |
|        |                                     | Guidelines                                                         |           |                                                                                                    |
| Bac    | k Next                              |                                                                    |           | , in the second second s |
|        |                                     |                                                                    |           | workday.                                                                                                    |

## Validate/ Add Guidelines

| Guidelines                                               |   |
|----------------------------------------------------------|---|
| Total Base Pay Range<br>× 0.00 - 0.00 USD Annual removed | Ø |
| Compensation Package<br>General Compensation Package     |   |
| Grade<br>× 17 removed                                    |   |
| Grade Profile<br>(empty)                                 |   |
| Step<br>(empty)                                          |   |
| Progression Start Date<br>(empty)                        |   |

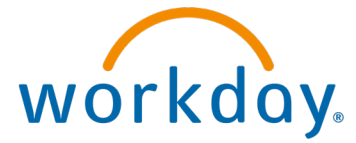

## Validate salary info

| Salary                                    |   |
|-------------------------------------------|---|
| Assignment Details<br>5,150.00 USD Annual | × |
| Plan Name<br>Salary Plan                  |   |
| Effective Date 09/15/2023                 |   |
| Add                                       |   |
| Hourly<br>Add                             |   |
| Allowance                                 |   |

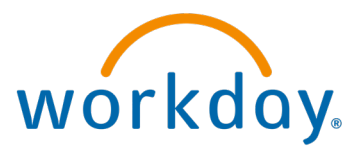

#### Click Next to Review Summary

|           | Merit                              |       |
|-----------|------------------------------------|-------|
|           | Assignment Details<br>3.00% Annual | ר     |
|           | Plan Name<br>RLHICA Merit Plan     |       |
|           | Effective Date<br>01/01/2015       |       |
|           | Add                                |       |
|           | Bonus                              |       |
|           | Commission<br>Add                  |       |
| ↓<br>     | Other                              |       |
| Back Next | Add                                | workd |

#### Press submit

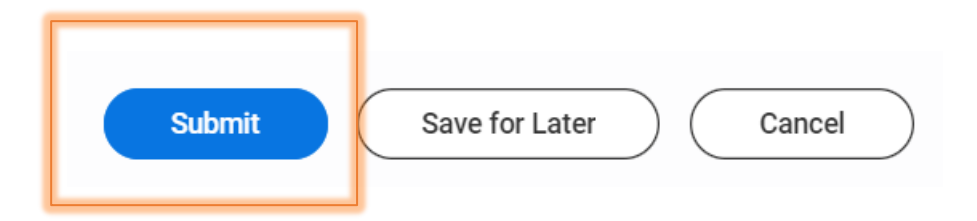

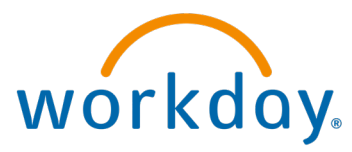

#### **Open Details**

#### You have submitted

Up Next: | Manage Business Processes for Worker | Due Date 01/28/2024

#### View Details

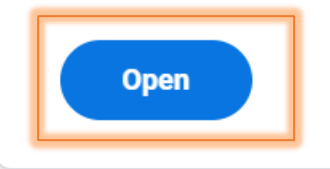

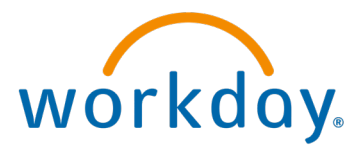

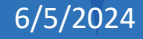

#### **Review and Submit**

#### Manage Business Processes for Worker 503 <u>, 7</u> ☆ Created: 01/26/2024 | Due: 01/28/2024 | Effective: 01/29/2024 Worker You can submit up to 350 rows on the Inbox Items Assigned to Worker tab. If you exceed this limit, you will need to access this task again and reselect your actions on the tab. Inbox Items Assigned to Worker Business Processes about the Worker Delegations to the Worker 東田に Inbox Items Assigned to Worker 1 item Task Business Process Assigned To Action **Reassign To** Subject Ope Self Evaluation: 2023 Annual 1 2023 Annual Perfe := Appraisal\_RLHICA n Performance Appraisal\_RLHICA (OLD): Ben **Benefits Partner Benefits Partner** Þ Ŵ Submit Cancel

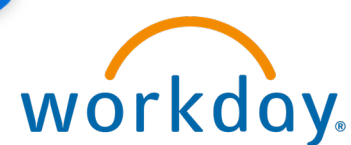